# WCU 강의자료 등록 매뉴얼

# 목차

1. 메타데이터 작성 가이드------ 2

2. 웹하드 접속 및 파일 업로드------4

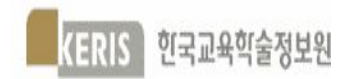

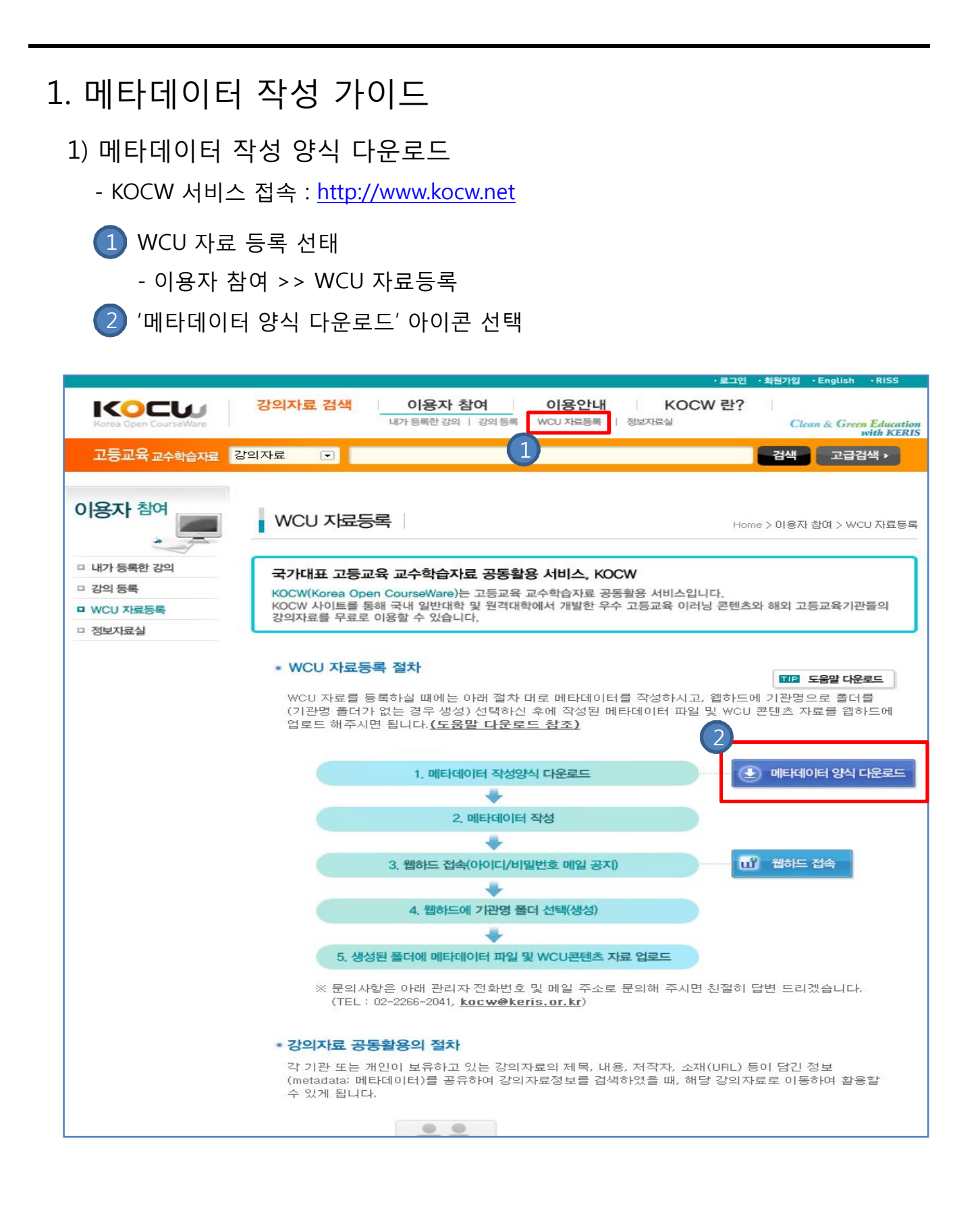

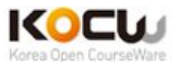

## 1. 메타데이터 작성 가이드(계속)

- 2) 메타데이터 작성 양식 매뉴얼 참조하여 작성< 메타데이터 엑셀 워크시트 설명>
  - 안내 : 강의자료 공동활용 신청 안내 페이지

#### - 공동활용 신청서 : 기부자 정보 및 강좌 정보 입력 페이지

- 메타데이터 작성 안내 : 메타데이터 작성 안내 페이지
- <u>메타데이터 작성 양식 : 실제 메타데이터 작성 페이지</u>
- 메타데이터 작성 예시 : 메타데이터 작성에 대한 예시 페이지
- 전공분류체계(참조용) : 분류체계 참조용 페이지

예시)

KERIS 한국교육학술정보원

|                                                                                    |                                                                                             |                                                                                                    | -                                                                          | F                                                                                                    | G                                                                                                    | Н                                                                                                    | Ι                                                                       | J                                          | K                                                                                                    | L                                                                                   |  |
|------------------------------------------------------------------------------------|---------------------------------------------------------------------------------------------|----------------------------------------------------------------------------------------------------|----------------------------------------------------------------------------|----------------------------------------------------------------------------------------------------|----------------------------------------------------------------------------------------------------|----------------------------------------------------------------------------------------------------|-------------------------------------------------------------------------|--------------------------------------------|----------------------------------------------------------------------------------------------------|-------------------------------------------------------------------------------------|--|
|                                                                                    |                                                                                             |                                                                                                    |                                                                            | -                                                                                                    | 강좌 메타데이터                                                                                                    |                                                                                                    |                                                                         |                                            |                                                                                                    |                                                                                     |  |
| 에타데이터과귀자 저자 기과                                                                     |                                                                                             | 교스자 강좌시작경로(URL)                                                                                                    |                                                                            | 제작연도 운영학기                                                                                                    |                                                                                                    | 저장권자                                                                                                    | 지식권성모<br>저작문이 영귀적 이용 <u>저작문이</u>                                        |                                            |                                                                                                    |                                                                                     |  |
| <u>생각되었다[전갑자 지지 지진</u><br>성춘향(Sung Chun-<br>hyang):00대학교 dong):00대학교 00대학교:00대학교 특 |                                                                                             | 홍길동(Hong Gil-<br>dong):00대학교                                                                                                | http://www.kocw.net/home/com<br>mon/cyber/2008/5/sw060808v1_<br>00/00.html | 2008-12-12                                                                                                    | 2009년 1학기                                                                                                    | 홍길동:00대학교                                                                                                    | <u> </u>                                                                | 동일조건변경허령                                   |                                                                                                    |                                                                                     |  |
| 전공                                                                                 | -<br>-<br>-<br>-<br>-<br>-<br>-<br>-<br>-<br>-<br>-<br>-<br>-<br>-<br>-<br>-<br>-<br>-<br>- | 1차 분류                                                                                                    | 2차 분류                                                                      | 3차 분류                                                                                                    | 4차분류                                                                                                    | 5차분류                                                                                                    | 6차분류                                                                    | 7차분류                                       | 8차분류                                                                                                    | 9차분류                                                                                |  |
| KC                                                                                 | DCW                                                                                         | 교육학                                                                                                    | 특수교육                                                                       | 특수교육학                                                                                                    | N/A                                                                                                    | N/A                                                                                                    | N/A                                                                     | N/A                                        | N/A                                                                                                    | N/A                                                                                 |  |
|                                                                                    |                                                                                             |                                                                                                    |                                                                            |                                                                                                    | N/A                                                                                                    | N/A                                                                                                    | N/A                                                                     | N/A                                        | N/A                                                                                                    | N/A                                                                                 |  |
|                                                                                    |                                                                                             |                                                                                                    |                                                                            |                                                                                                    | N/A                                                                                                    | N/A                                                                                                    | N/A                                                                     | N/A                                        | N/A                                                                                                    | N/A                                                                                 |  |
| 0<br>L                                                                             | 전에                                                                                          | X                                                                                                    | 목                                                                          |                                                                                                    | 부제목                                                                                                    | 1                                                                                                    | 설명                                                                      |                                            | 키우                                                                                                    | 닉드                                                                                  |  |
| Ko                                                                                 | orean                                                                                       | 특수아동의 이해                                                                                                    |                                                                            | 특수교육의 기본 이해                                                                                                    |                                                                                                    | 이 교과목은 우리니<br>에서 교사가 될 학<br>도록 하기 위해 개                                                                                                   | 나라의 모든 학교급 별<br>생들이 특수교육에 다<br>발된 특수교육 입문 L                             | ! 유치원 및 학교환경<br> 한 기본 이해를 가지<br>내용으로 구성된다. | 경<br>이 특수아동,특수교육대상학생,영재교육                                                                                                    |                                                                                     |  |
| English Understanding Students with Special Needs I                                |                                                                                             |                                                                                                    | Invitation to special ec                                                   | This is a required course for all undergraduate and<br>graduate students who want to be certified teachers in<br>all grade levels including kindergarten to high school i<br>Korea.           |                                                                                                    |                                                                                                    | graduate and<br>rtified teachers in<br>to high school in                | Students with Special Needs                |                                                                                                    |                                                                                     |  |
| 1       1       Korean       22       E C      へへいい       C      ぜっ                |                                                                                             |                                                                                                    |                                                                            |                                                                                                    |                                                                                                    |                                                                                                    |                                                                         |                                            |                                                                                                    | j_(onc)                                                                             |  |
|                                                                                    | English                                                                                     | ·····································                                                                                       | - 차시어<br>}인 경우<br>  실행 <del>:</del>                                        | 콘텐츠<br>· 동일 ㅊ<br>≻서대로                                                                                                    | · 파일이 ·<br>아시로 입력<br>- 메타데이                                                                                                    | 두개<br>력하고<br> 터 작·                                                                                                    | 4                                                                       |                                            | http://www.kocw.net<br>ber/2008/5/sw06080                                                                                                    | t/home/commor<br>8v1_00/00.html                                                     |  |
| 2 1                                                                                | English<br>Korean<br>English                                                                | 오리<br>이상<br>파일<br>특수교육의 기준 이해<br>Invitation to special et                                                                   | 암 차시어<br>상인 경우<br>실 실행 乇                                                   | 콘텐츠       동일 치       - 동일 치       - 서대로       3. 교사로서 장애를 이러       1. Case 1: Diverse lear settings       2. Understanding spectime                                                           | · 파일이 역<br>· 시로 입력<br>· 메타데이<br>· 메타데이<br>· 대장사에 대한 이해<br>해하기 위한 필수 전제<br>· ners in today' school<br>cial education and students<br>· seede | <b>투개</b><br>력하고<br> 터 작·<br><sup>목수다동과 목수교</sup><br>Key issues for uni                                                                  | 성<br>축                                                                  | education                                  | http://www.kocw.net<br>ber/2008/5/sw060800<br>http://www.kocw.net/hon<br>/5/sw060808v1_01/00.htr                                                      | /home/commor<br>8v1_00/00.html<br>ne/common/cyber,<br>ml                            |  |
| 2 1                                                                                | Korean<br>English<br>English<br>Korean                                                      | 오리<br>이상<br>파일<br>특수교육의 기존 이예<br>Invitation to special er<br>특수교육대상학생의 이                                                    | 을 차시어<br>상인 경우<br>실 실행 f<br>ducation                                       | · <b>콘텐츠</b><br>- 동일 치<br>- 동일 치<br>- 서대로<br>3. 교사료서 장애를 이러<br>1. Case 1: Diverse lear<br>settings<br>2. Understanding spec<br>with special education<br>1. 특수교육대상자의 주<br>구<br>2. 특수교육의 최근 통령 | · 파일이 역<br>· 시로 입력<br>· 메타데이<br>· 메타데이<br>· 매타데이<br>· · · · · · · · · · · · · · · · · · ·                                                   | <b>두 개</b><br><b>역 하 고</b><br><b>  터 작</b> ·<br>(목주아동과 목주교<br>Key issues for und<br>특수아동, 특수교묘                                           | 성<br>학<br>derstanding special e                                         | education                                  | http://www.kocw.net<br>ber/2008/5/sw060800<br>http://www.kocw.net/hon<br>/s/sw060808v1_01/00.htr                                                      | (/home/commor<br>8v1_00/00.html<br>me/common/cyber,<br>mi                           |  |
| 2 1                                                                                | Korean<br>English<br>Korean<br>English                                                      | 오리<br>같은<br>이상<br>파일<br>특수교육의 기본 이해<br>Invitation to special en<br>특수교육대상학생의 이<br>Understanding of sture<br>education needs | <mark>암 차시어</mark><br>상인 경우<br>실 실행 준<br>ducation                          | ·                                                                                                    | · 파일이 역<br>· 시로 입력<br>· 이루이 아이 아이 아이 아이 아이 아이 아이 아이 아이 아이 아이 아이 아이                                                                          | <b>두 개</b><br><b>역 하 고</b><br><b>  터 작</b> ·<br>  <del>탁 아동과 탁주교</del><br>Key issues for und<br>특수아동, 특수교육<br>understanding stu<br>needs | 성<br>#<br>derstanding special e<br>t, 특수교육대상학생<br>udents with diverse s | education                                  | http://www.kocw.net<br>ber/2008/5/sw06080<br>http://www.kocw.net/hon<br>/s/sw060808v1_01/00.htr<br>http://www.kocw.net/hon<br>/s/sw060808v1_01/30.htr | (/home/commor<br>Sv1_00/00.html<br>me/common/cyber/<br>ml<br>me/common/cyber/<br>ml |  |

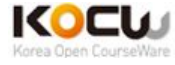

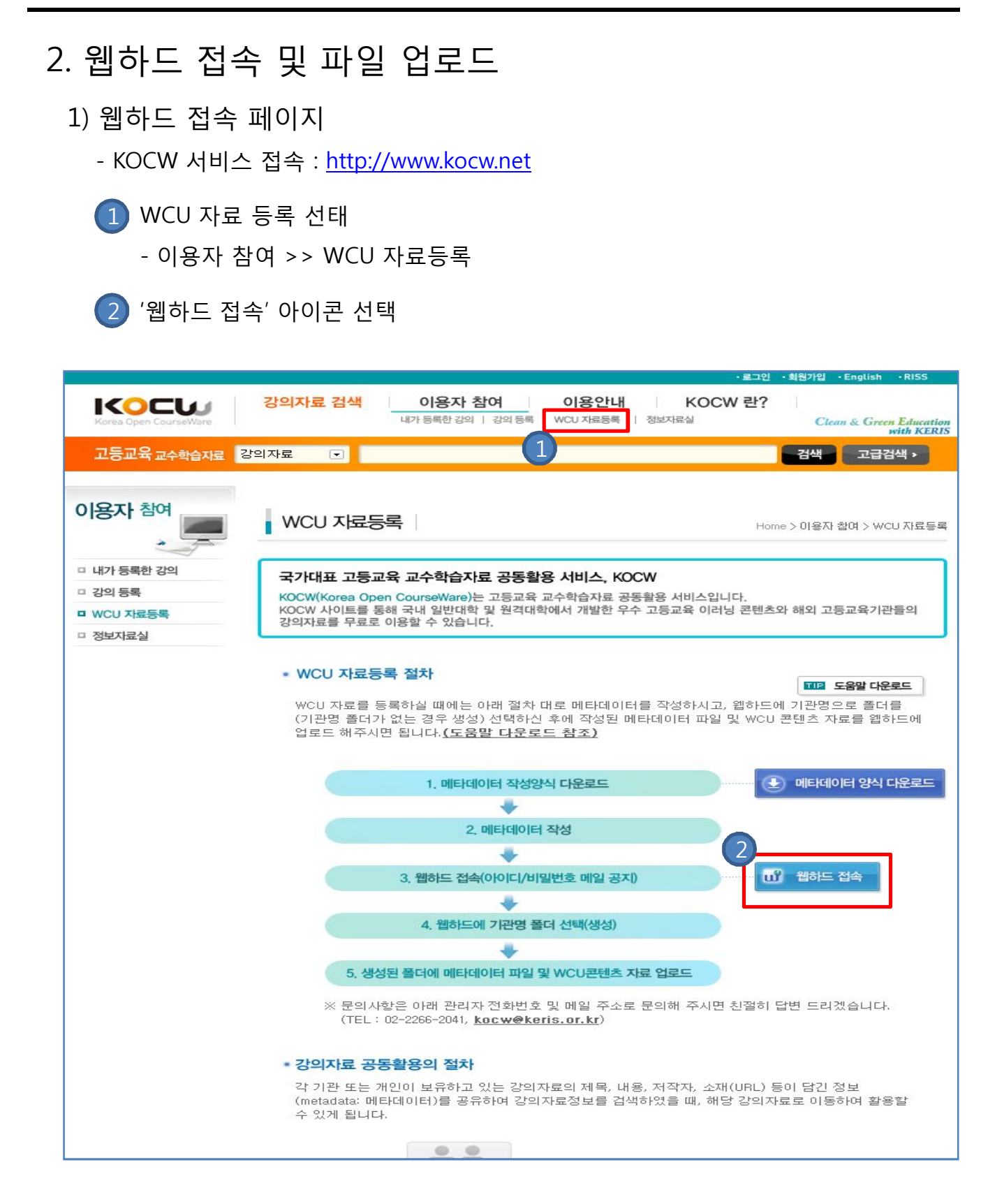

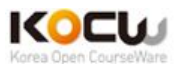

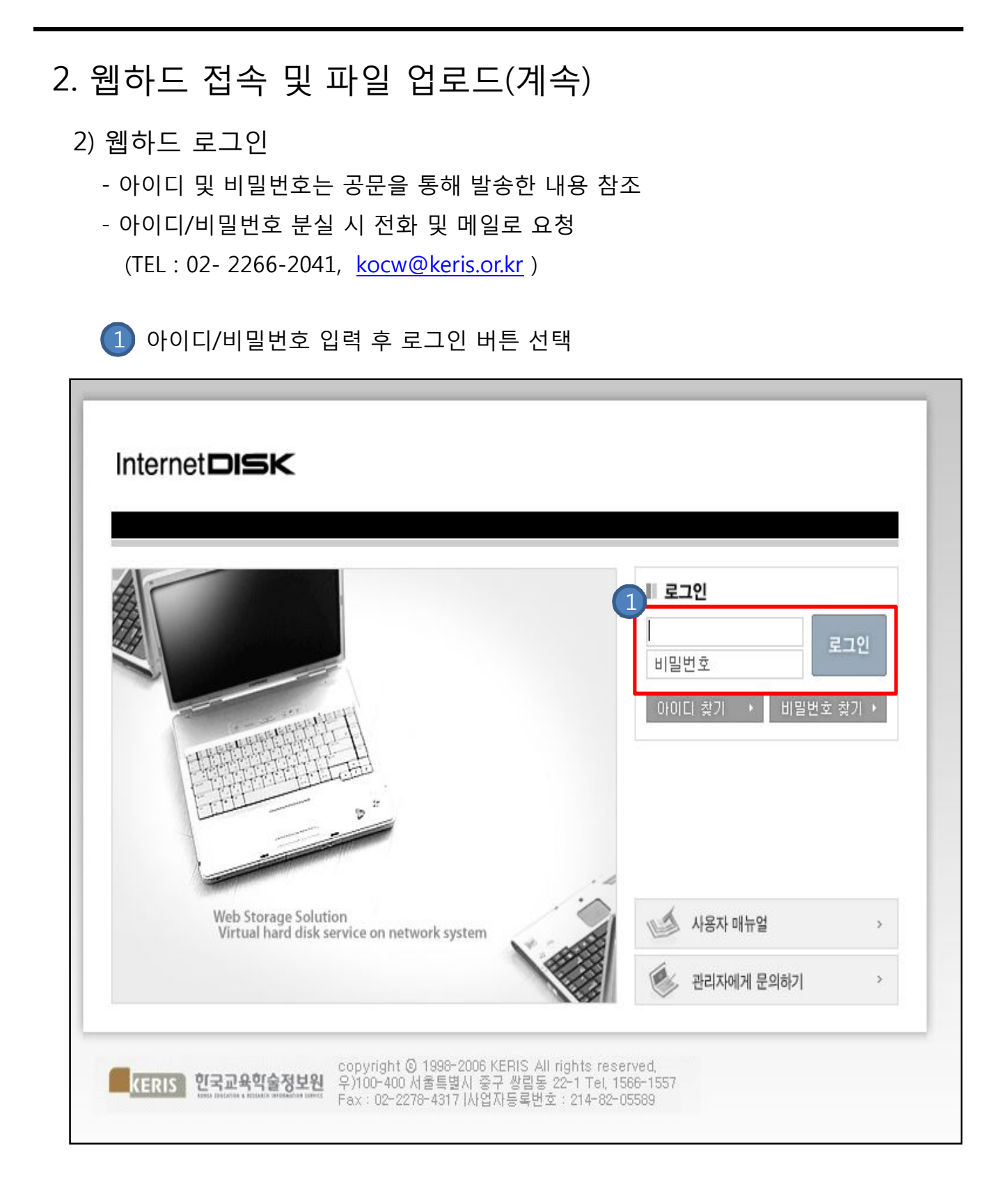

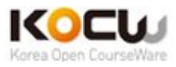

#### 3) 웹하드 메인 화면 및 웹 탐색기 실행

- ActiveX 설치에 대해서 물어 보는 경우 ActiveX 설치

1 '웹 탐색기 실행' 아이콘 선택 (에듀디스크 새 창 오픈)

| e-러닝 브랜드, 에듀넷<br>nyahor<br>러와 OL For All | e-러닝 브랜드, 에듀넷 | #b Storage Solution<br>firtual hard disk service on network system         I Guest 봅더 사용하기         I Life I The Disk I The Disk Disk Service on network system         I Life I The Disk I The Disk Disk Disk Disk Disk Disk Disk Disk | HOME   로그아 5 |
|------------------------------------------|---------------|----------------------------------------------------------------------------------------------------|--------------|
|------------------------------------------|---------------|----------------------------------------------------------------------------------------------------|--------------|

KERIS 힌국교육힉술정보원

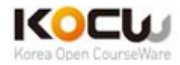

4) 기관명이 있는 경우 기관명 선택 및 기관명이 없는 경우 폴더 생성
 1) 기 등록된 기관명 있는 경우 가관명 선택

| 에듀디스크<br>web storage solution     | <b>2</b> |       | 🎸 🔶 🤌<br>다운로드 🛛 새플더 | / <i>()</i><br>새로고침 | <mark>수</mark><br>위로 |    | <mark>&gt;</mark><br>북사 | ·<br>불여넣기 | <b>않</b><br>잘라내기 | <b>\$\$\$</b><br>삭제 | T<br>oleđa |  |  |  |
|-----------------------------------|----------|-------|---------------------|---------------------|----------------------|----|-------------------------|-----------|------------------|---------------------|------------|--|--|--|
| Guest 폴더에 접속 중이십니다.               | o GUE    | ST    |                     |                     |                      |    |                         |           |                  |                     |            |  |  |  |
| 🛓 😋 wcukoc w 범의 Guest 📃 📥         |          |       |                     |                     |                      |    |                         |           |                  |                     |            |  |  |  |
|                                   |          | 1)    | 이름                  |                     |                      | 크기 | 형식                      | 날자        |                  |                     |            |  |  |  |
|                                   |          | 6     | KERIS               |                     |                      |    | 폴더                      | 2009-07-2 | 21 13:57:56      |                     |            |  |  |  |
|                                   |          | 0     | 가천의과학대              |                     |                      |    | 폴더                      | 2009-07-2 | 21 12:57:09      |                     |            |  |  |  |
|                                   |          |       | 건국대                 |                     |                      |    | 폴더                      | 2009-07-2 | 21 16:35:18      |                     |            |  |  |  |
|                                   |          | 0     | 경북대                 |                     |                      |    | 폴더                      | 2009-07-2 | 21 16:35:48      |                     |            |  |  |  |
|                                   |          |       | 경상대                 |                     |                      |    | 폴더                      | 2009-07-2 | 21 16:35:54      |                     |            |  |  |  |
|                                   |          |       | 경원대                 |                     |                      |    | 폴더                      | 2009-07-2 | 21 16:36:00      |                     |            |  |  |  |
|                                   |          |       | 경희대                 |                     |                      |    | 폴더                      | 2009-07-2 | 21 16:36:14      |                     |            |  |  |  |
|                                   |          |       | 고려대                 |                     |                      |    | 폴더                      | 2009-07-2 | 21 16:36:19      |                     |            |  |  |  |
|                                   |          |       | 광주과학기술원             |                     |                      |    | 폴더                      | 2009-07-2 | 21 16:37:14      |                     |            |  |  |  |
|                                   |          |       | 단국대                 |                     |                      |    | 폴더                      | 2009-07-2 | 21 16:36:25      |                     |            |  |  |  |
| K Information Board               |          | 0     | 부산대                 |                     |                      |    | 폴더                      | 2009-07-2 | 21 16:36:30      |                     |            |  |  |  |
| 내 인터넷디스크 정보                       |          | 0     | 서울대                 |                     |                      |    | 폴더                      | 2009-07-2 | 21 16:36:39      |                     |            |  |  |  |
|                                   |          |       | 성균관대                |                     |                      |    | 폴더                      | 2009-07-2 | 21 16:36:44      |                     |            |  |  |  |
|                                   |          | 0     | 순천대                 |                     |                      |    | 폴더                      | 2009-07-3 | 21 16:36:51      |                     |            |  |  |  |
| 100%                              |          |       | 이화여자대               |                     |                      |    | 폴더                      | 2009-07-2 | 21 16:36:56      |                     |            |  |  |  |
|                                   |          | 0     | 포항공과대               |                     |                      |    | 폴더                      | 2009-07-2 | 21 16:37:02      |                     |            |  |  |  |
| ■사용중인 용량 : 302 MB                 |          | 0     | 한국과학기술원             |                     |                      |    | 폴더                      | 2009-07-2 | 21 16:37:22      |                     |            |  |  |  |
| ■사용가능 용량 : 49,698 MB              |          | 6     | 한양대                 |                     |                      |    | 폴더                      | 2009-07-2 | 21 16:37:09      |                     |            |  |  |  |
| 인터넷디스크 사용 만료일은<br>2010-12-31 입니다. | (+전기     | 해선택)( | - 전체해제)             |                     | (+ 전체선택) (- 전체해제)    |    |                         |           |                  |                     |            |  |  |  |

#### 2 기관명이 없는 경우 '새폴더' 선택하여 기관명 입력하여 폴더 생성

| 에듀디스크<br>web storage solution     | 이 아이 아이 아이 아이 아이 아이 아이 아이 아이 아이 아이 아이 아이 |      | ♥<br>나운로드 새플더 | <b>(2)</b><br>새로고침 | <b>수</b><br>위로         | <b>승</b><br>복사            | 붙여넣기                   | <mark>않</mark><br>잘라내기 | <b>\$3</b><br>삭제 | T<br>N層번경 |
|-----------------------------------|------------------------------------------|------|---------------|--------------------|------------------------|---------------------------|------------------------|------------------------|------------------|-----------|
| Guest 폴더에 접속 중이십니다.               | o GUES                                   | зт   | 2             |                    | ✔ 에듀디스크 ▲ http://webha | – Window<br>ard, edunet4u | s Inter                | r/newfoldi             |                  |           |
|                                   |                                          |      | 이름            |                    | 새콜더 NEW                |                           |                        |                        |                  |           |
|                                   |                                          |      | KERIS         |                    |                        |                           |                        |                        |                  |           |
|                                   |                                          |      | 가천의과학대        |                    | ○폴더생성                  |                           |                        |                        |                  |           |
|                                   |                                          | 0    | 건국대           |                    | I.                     |                           |                        |                        |                  |           |
|                                   |                                          |      | 경북대           |                    |                        |                           |                        |                        |                  |           |
|                                   |                                          | 0    | 경상대           |                    |                        |                           | <ul> <li>확인</li> </ul> | 취소                     |                  |           |
|                                   |                                          |      | 경원대           |                    |                        |                           |                        |                        |                  |           |
|                                   |                                          | 0    | 경희대           |                    | 💽 인터넷                  |                           | <b>e</b> 10            | 10% <b>•</b> ,;;       |                  |           |
|                                   |                                          |      | 고려대           |                    |                        | 폴더                        | 2009-07-               | 21 16:36:19            |                  |           |
| ×                                 |                                          |      | 광주과학기술원       |                    |                        | 폴더                        | 2009-07-               | 21 16:37:14            |                  |           |
|                                   |                                          | 0    | 단국대           |                    |                        | 폴더                        | 2009-07-               | 21 16:36:25            |                  |           |
| Information Board                 |                                          | 0    | 부산대           |                    |                        | 폴더                        | 2009-07-               | 21 16:36:30            |                  |           |
| 내 인터넷디스크 정보                       |                                          |      | 서울대           |                    |                        | 폴더                        | 2009-07-               | 21 16:36:39            |                  |           |
|                                   |                                          |      | 성균관대          |                    |                        | 폴더                        | 2009-07-               | 21 16:36:44            |                  |           |
|                                   |                                          | 0    | 순천대           |                    |                        | 폴더                        | 2009-07-               | 21 16:36:51            |                  |           |
| 100%                              |                                          | 0    | 이화여자대         |                    |                        | 폴더                        | 2009-07-               | 21 16:36:56            |                  |           |
|                                   |                                          |      | 포항공과대         |                    |                        | 폴더                        | 2009-07-               | 21 16:37:02            |                  |           |
| ■사용중인 용량 : 302 MB                 |                                          |      | 한국과학기술원       |                    |                        | 폴더                        | 2009-07-               | 21 16:37:22            |                  |           |
| ■사용가능 용량 : 49,698 MB              |                                          |      | 한양대           |                    |                        | 폴더                        | 2009-07-               | 21 16:37:09            |                  |           |
| 인터넷디스크 사용 만료일은<br>2010-12-31 입니다. | ( <del>+</del> 전체                        | [선택] | – শূমানামা)   |                    |                        |                           |                        |                        |                  |           |

KERIS 한국교육학술정보원

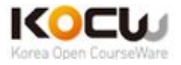

5) 기관 폴더로 들어간 후 강의/강연 제목으로 폴더 생성

1 '새폴더' 선택하여 메타데이터에 입력한 강의/강연 제목으로 폴더 생성

| 에듀디스크<br>web storage solution           | 업로드 다                                | ♥<br>원로드 새플더 | <b>(2)</b><br>새로고침 | <b>수</b><br>위로 | <b>승</b><br>복사 | 붙여넣기   | <b>않</b><br>잘라내기      | <b>) :</b><br>삭제 | T<br>oleđa |
|-----------------------------------------|--------------------------------------|--------------|--------------------|----------------|----------------|--------|-----------------------|------------------|------------|
| Guest 폴더에 접속 중이십니다.                     | o GUEST                              |              |                    |                |                |        |                       |                  |            |
| 금 😋 wcukocw 범의 Guest ——<br>홈 🎦 GUEST    |                                      | 이름           |                    |                | 3              | 코기 형식  |                       | 날자               |            |
|                                         | <mark>(+</mark> 전체선택) <mark>-</mark> | 전체해제         |                    |                |                |        |                       |                  |            |
|                                         |                                      |              |                    |                |                |        |                       |                  |            |
|                                         |                                      |              |                    |                |                |        |                       |                  |            |
|                                         |                                      |              | <b>새플너</b> NE      | W              |                |        |                       |                  |            |
|                                         |                                      |              | ⊙폴더생성              | 3              |                |        |                       |                  |            |
|                                         |                                      |              | WCU산릚              | 훌물안나           | 를 위한           | 특별강좌   | 와                     |                  |            |
| Information Board                       |                                      |              |                    |                |                |        |                       |                  |            |
| 내 인터넷디스크 정보                             |                                      |              |                    |                |                | . ✓ 확인 | )[ <mark>×취소</mark> ] |                  |            |
| 100%                                    |                                      |              |                    |                |                |        |                       | _                |            |
|                                         |                                      |              |                    |                |                |        |                       |                  |            |
| ■사용중인 용량 : 0 MB<br>■사용가능 용량 : 50,000 MB |                                      |              |                    |                |                |        |                       |                  |            |
| 인터넷디스크 사용 만료일은<br>2010-12-31 입니다.       |                                      |              |                    |                |                |        |                       |                  |            |

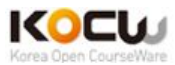

- 6) 파일 업로드
  - 1 업로드 아이콘 선택

신 새 창에 '파일추가' 버튼 선택하여 파일 업로드(업로드 후 삭제 불가능 주의)

| 에듀디스크<br>web storage solu                   | )<br>업로드         | <mark>≯</mark><br>다운로드 | ⊘<br>세플더 | <b>()</b><br>새로고침                           | <mark>.</mark><br>위로                                                                                                    | <b>승</b><br>복사                                                                   | 붙여넣기                   | 다<br>잘라내기                                                                                                    | <b>()</b><br>삭제                                                                                                    | T<br>Vieta                           |
|---------------------------------------------|------------------|------------------------|----------|---------------------------------------------|----------------------------------------------------------------------------------------------------|----------------------------------------------------------------------------------|------------------------|----------------------------------------------------------------------------------------------------|----------------------------------------------------------------------------------------------------|--------------------------------------|
| Guest 플더에 접속 중이십니다.<br>금 - wcukocw 님의 Guest | O GUEST          |                        |          |                                             |                                                                                                    |                                                                                  |                        |                                                                                                    |                                                                                                    |                                      |
|                                             |                  | 이름<br>- 전체해제           |          |                                             |                                                                                                    | 3                                                                                | 1기 형식                  |                                                                                                    | 날자                                                                                                    |                                      |
|                                             | <u>ि टलाट्</u> च |                        |          | <mark>▶ 업로드</mark><br>상태<br>이름              |                                                                                                    |                                                                                  | ۸ł۵                    | Ⅱ즈│ 상태                                                                                                    |                                                                                                    |                                      |
|                                             |                  |                        |          | <b>조</b> 체 진행                               | ŝ                                                                                                    |                                                                                  |                        |                                                                                                    |                                                                                                    |                                      |
| Information Board<br>I 내 인터넷디스크 정보          |                  |                        |          | 현재 진행                                       |                                                                                                    |                                                                                  |                        |                                                                                                    |                                                                                                    |                                      |
|                                             |                  |                        |          | 남은 시간<br>폴더 추                               | 71                                                                                                    | 전송                                                                               | 속도<br>업로드              | 취소                                                                                                    | <u> </u>                                                                                                    |                                      |
| ■사용가능 용량 : 49,698 MB                        |                  |                        |          | 열 <mark>기</mark><br>찾는 위치(l)                | : 🞯 바탕 화면                                                                                                    |                                                                                  | •                      | + =                                                                                                    | ?                                                                                                    |                                      |
| 인터넷디스크 사용 만료일은<br>2010-12-31 입니다.           |                  |                        |          | Recent<br>만양 화면<br>내 문서<br>내 문서<br>내 문제를 관광 | 내 문서<br>내 법도위<br>300en0ffice,<br>300en0ffice,<br>300e | 환경<br>Internet Security 7,<br>org 가져오기<br>인자료<br>S경비내역서,xis<br>I의하다,avi<br>8,xis | .0 Platinum Enterprise | The second second | 운로드슬루션,pdf<br>러,bt<br>N Client<br>ww.doc<br>기자기<br>따른 트리거 수정,<br>서버.DB,xis<br>석성 Manual_00,1<br>사랑데 DE1.bt<br>고,ppt<br>rame_090720.초종<br>TV,pdf | s ql<br>.pp<br>.pp<br>.s, rc<br>. vc |
|                                             |                  |                        |          |                                             | 파일 이름( <u>N</u> ):<br>파일 형식( <u>T</u> ):                                                                                                    | files                                                                            |                        | <u> </u>                                                                                                    | 열기( <u>0</u> )<br>취소                                                                                                    |                                      |
|                                             |                  |                        |          |                                             |                                                                                                    |                                                                                  |                        |                                                                                                    |                                                                                                    |                                      |

# ※ WCU 콘텐츠 자료 뿐만 아니라 작성한 메타데이터 파일도

반드시 업로드 해주시기 바랍니다.

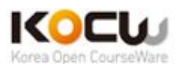

#### 7) 주의사항 및 기타 기능

- 파일 업로드 후 삭제 권한이 없습니다. 삭제를 원하는 경우, 메일 및 전화로 요청하시기 바랍니다.. (메일 주소 : <u>kocw@keris.or.kr</u>, TEL : 02-2266-2041)

1 상위 폴더 가기

| 에듀디스크<br>web storage solution              | )<br>업로드            | <mark>&gt;</mark><br>다운로드 | // 신 // 신 // 신 // 신 // 신 // 신 // 신 // | (<br>위로 | <b>송</b><br>복사 | 붙여넣기  | <b>승취 응</b><br>잘라내기 삭제 |  |
|--------------------------------------------|---------------------|---------------------------|---------------------------------------|---------|----------------|-------|------------------------|--|
| Guest 폴더에 접속 중이십니다.<br>                    | o GUES              | л                         |                                       | 1       |                |       |                        |  |
|                                            |                     | 이름                        |                                       |         | 크기             | 형식    | 날자                     |  |
|                                            |                     | 📓 KOCW_메타데                | 이터작성양식.xls                            |         | 236 KB         | xls파일 | 2009-07-21 17:51:26    |  |
|                                            |                     | 🖬 목숨_걸고_편식                | 식하다.avi                               |         | 503 MB         | avi파일 | 2009-07-21 17:51:25    |  |
|                                            | <mark>(+</mark> 전체· | 선택) (- 전체해제)              |                                       |         |                |       |                        |  |
|                                            |                     |                           |                                       |         |                |       |                        |  |
|                                            |                     |                           |                                       |         |                |       |                        |  |
|                                            |                     |                           |                                       |         |                |       |                        |  |
|                                            |                     |                           |                                       |         |                |       |                        |  |
|                                            |                     |                           |                                       |         |                |       |                        |  |
|                                            |                     |                           |                                       |         |                |       |                        |  |
|                                            |                     |                           |                                       |         |                |       |                        |  |
| Information Board                          |                     |                           |                                       |         |                |       |                        |  |
| 내 인터넷디스크 정보                                |                     |                           |                                       |         |                |       |                        |  |
| 99% 1%                                     |                     |                           |                                       |         |                |       |                        |  |
| ■사용중인 용량 : 806 MB<br>■사용가능 용량 : 49, 194 MB |                     |                           |                                       |         |                |       |                        |  |
| ·····································      |                     |                           |                                       |         |                |       |                        |  |
| 2010-12-31 입니다.                            |                     |                           |                                       |         |                |       |                        |  |

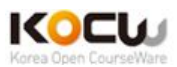